# FTD-interfaces configureren in inline-modus

## Inhoud

Inleiding Voorwaarden Vereisten Gebruikte componenten Achtergrondinformatie Inline air-interface op FTD configureren Netwerkdiagram Verifiëren Controleer de werking van FTD inline-interface **Basistheorie** Verificatie 1. Met het gebruik van Packet-Tracer Verificatie 2. Verzend TCP SYN/ACK-pakketten via inline paar Verificatie 3. Firewallmotor defect voor toegestaan verkeer Verificatie 4. Controleer de doorgifte van de verbindingsstaat Verificatie 5. Statische NAT configureren Packet over inline paar interfacemodule blokkeren Inline pofmodus instellen met tap Controleer FTD Inline paar met tap-interfacewerking Inline paar en Ethernet EtherChannel beëindigd op FTD Ethernet door de FTD Problemen oplossen Vergelijking: Inline paar vs inline paar met tap Samenvatting Gerelateerde informatie

## Inleiding

In dit document worden de configuratie, verificatie en achtergrondbediening van een inlineinterface op een FirePOWER-apparaat (FTD) beschreven.

## Voorwaarden

## Vereisten

Er zijn geen specifieke eisen voor dit document.

## Gebruikte componenten

De informatie in dit document is gebaseerd op de volgende software- en hardware-versies:

- Firepower 4150 FTD (code 6.1.0.x en 6.3.x)
- Firepower Management Center (FMC) (code 6.1.0.x en 6.3.x)

De informatie in dit document is gebaseerd op de apparaten in een specifieke laboratoriumomgeving. Alle apparaten die in dit document worden beschreven, hadden een opgeschoonde (standaard)configuratie. Als uw netwerk levend is, zorg er dan voor dat u de mogelijke impact van om het even welke opdracht begrijpt.

## Verwante producten

Dit document kan ook met deze hardware- en softwareversies worden gebruikt:

- ASA 5506-X, ASA 5506W-X, ASA 5506H-X, ASA 5508-X, ASA 5516-X
- ASA 5512-X, ASA 5515-X, ASA 5525-X, ASA 5545-X, ASA 5555-X, ASA 555-X
- FPR2100, FPR4100, FPR9300
- VMware (ESXi), Amazon Web Services (AWS), op Kernel gebaseerde virtuele machine (KVM)
- FTD-softwarecode 6.2.x en later

## Achtergrondinformatie

FTD is een uniform softwarebeeld dat bestaat uit twee hoofdmotoren:

- LINA-motor
- sorteermachine

Dit getal laat zien hoe de twee motoren reageren:

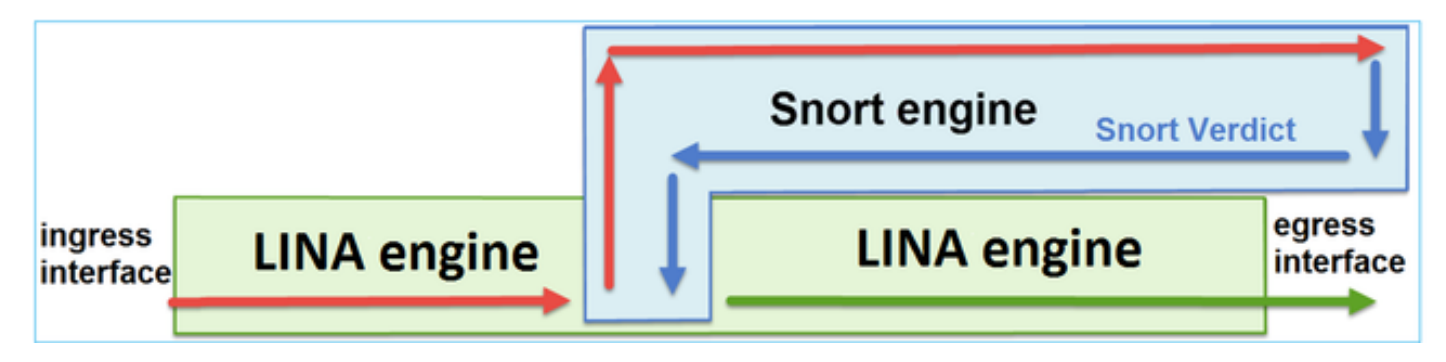

- Een pakje gaat in de toegangsinterface en wordt behandeld door de LINA-motor
- Indien dit door het FTD-beleid vereist is, wordt het pakket door de snortmotor geïnspecteerd
- De Snort-machine geeft een oordeel voor het pakje terug
- De LINA-motor daalt of verstuurt het pakket op basis van de uitspraak van de Snort

FTD biedt twee implementatiemodi en zes interfacemodi zoals in afbeelding:

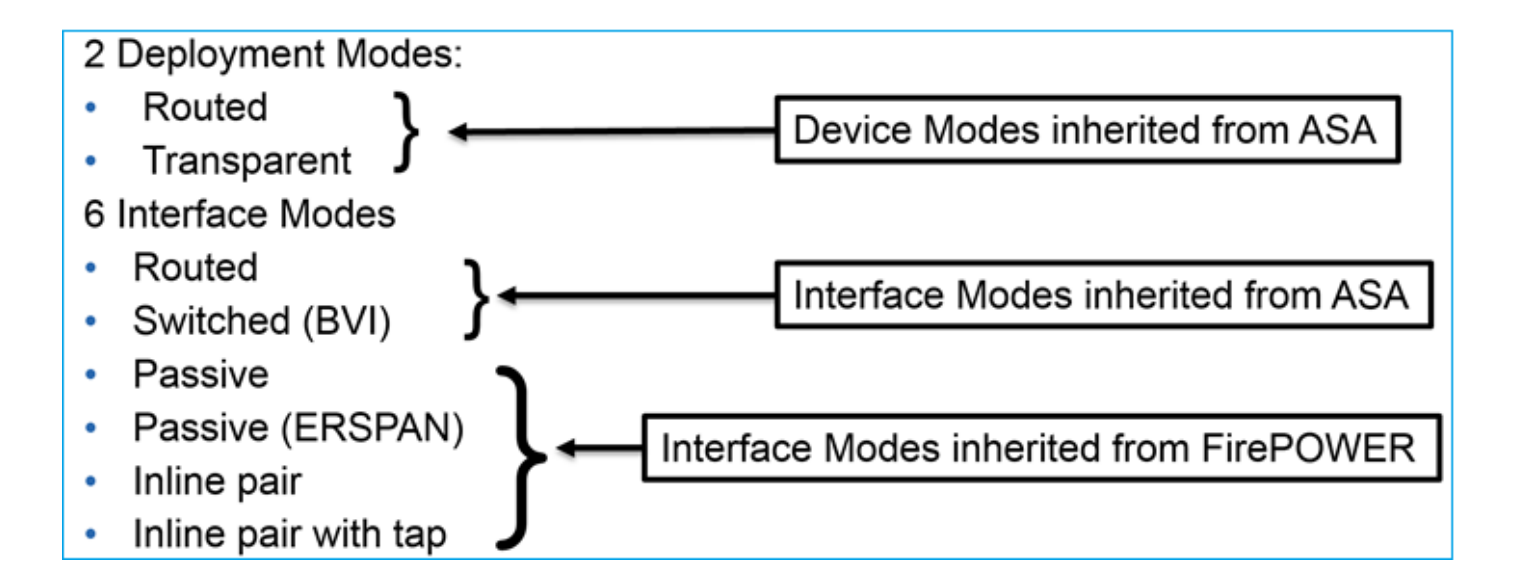

Opmerking: U kunt de interfacemodi op één FTD-apparaat combineren.

Hier volgt een overzicht van de verschillende FTD-implementaties en interfacemodi:

| FTD-<br>interfacemodus | FTD-<br>implementatiem<br>odus | Beschrijving                                             | Verkeer kan<br>worden verlaagd |
|------------------------|--------------------------------|----------------------------------------------------------|--------------------------------|
| Routed                 | Routed                         | Controle van de volledige LINA-<br>motor en de snijmotor | Ja                             |
| switched               | Doorzichtig                    | Controle van de volledige LINA-<br>motor en de snijmotor | Ja                             |
| Inline paar            | Routed of<br>Transparent       | Gedeeltelijke LINA-motor- en volledige motorcontroles    | Ja                             |
| Inline paar met<br>tap | Routed of<br>Transparent       | Gedeeltelijke LINA-motor- en volledige motorcontroles    | Nee                            |
| passief                | Routed of<br>Transparent       | Gedeeltelijke LINA-motor- en volledige motorcontroles    | Nee                            |
| Passief<br>(ERSPAN)    | Routed                         | Gedeeltelijke LINA-motor- en volledige motorcontroles    | Nee                            |

## Inline air-interface op FTD configureren

## Netwerkdiagram

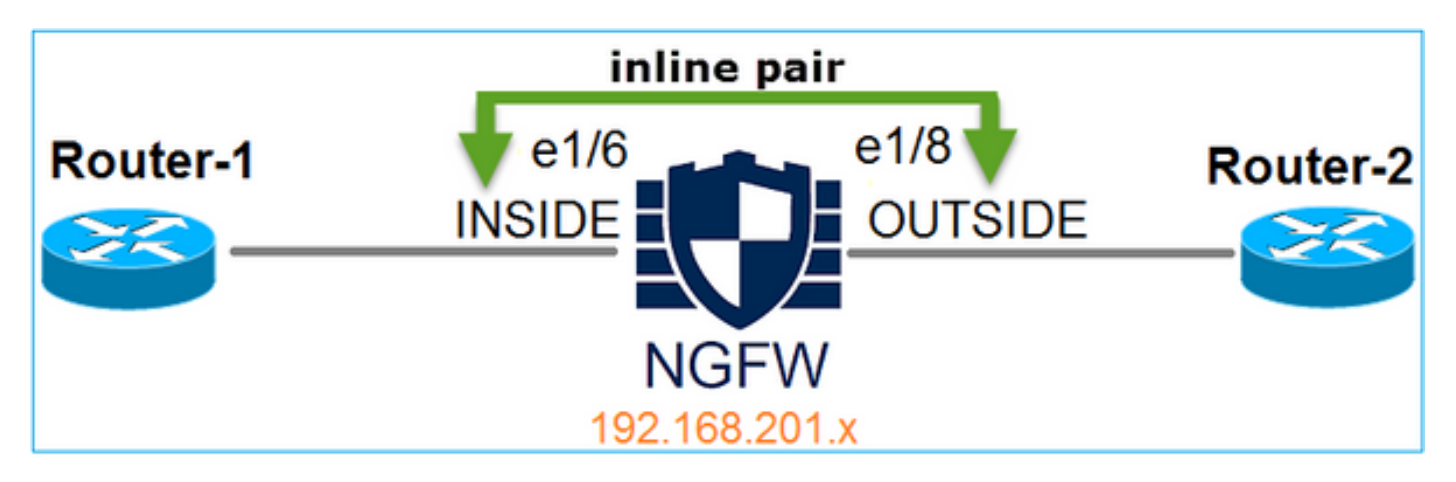

### Vereisten

Configureer fysieke interfaces e1/6 en e1/8 in de modus Inline paar overeenkomstig deze eisen:

| Interface             | e1/6                   | E1/8            |
|-----------------------|------------------------|-----------------|
| Name                  | BINNENKANT             | BUITENKANT      |
| Security zone         | <b>BINNENKANT_ZONE</b> | BUITENKANT_ZONE |
| Naam inline instellen | Inline-air-1           |                 |
| Inline stellen MTU    | 1500                   |                 |
| FailSafe              | Ingeschakeld           |                 |
| Verlengen linkstaat   | Ingeschakeld           |                 |

### Oplossing

Stap 1. Om aan de individuele interfaces te configureren selecteert u naar **Apparaatbeheer**, het juiste apparaat en selecteert u **Bewerken** zoals in de afbeelding.

| Overview Analysis                                                                                              | Policies | Devic | es C | bjects | AMP          |                      |                    | Deploy         | Syste    | m Help |
|----------------------------------------------------------------------------------------------------|----------|-------|------|--------|--------------|----------------------|--------------------|----------------|----------|--------|
| Device Management                                                                                              | NAT      | VPN   | QoS  | Platf  | orm Settings |                      |                    |                |          |        |
|                                                                                                    |          |       |      |        |              |                      |                    | By Group       |          | •      |
| Name                                                                                                    |          |       |      |        | Group        | Model                | License Type       | Access Control | l Policy |        |
| <ul> <li>Ungrouped (9)</li> <li>FTD4100</li> <li>10.62.148.89 - Cisco Firepower 4150 Threat Defense</li> </ul> |          |       |      |        |              | Cisco Firepower 4150 | Base, Threat, Malw | FTD4100        |          | Ø      |

Specificeer vervolgens Naam en Tik ingeschakeld voor de interface zoals in de afbeelding.

| Edit Physical Interface |          |             |             |                 |  |  |  |  |  |  |  |
|-------------------------|----------|-------------|-------------|-----------------|--|--|--|--|--|--|--|
| Mode:                   | None     |             | ~           |                 |  |  |  |  |  |  |  |
| Name:                   | INSIDE   |             | 🗹 Enabled   | Management Only |  |  |  |  |  |  |  |
| Security Zone:          | INSIDE_Z | ONE         | •           |                 |  |  |  |  |  |  |  |
| Description:            |          |             |             |                 |  |  |  |  |  |  |  |
| General IP              | /4 IPv6  | Advanced    | Hardware Co | nfiguration     |  |  |  |  |  |  |  |
| MTU:                    |          | 1500        |             | (64 - 9188)     |  |  |  |  |  |  |  |
| Interface ID:           |          | Ethernet1/6 |             |                 |  |  |  |  |  |  |  |

**Opmerking:** De naam is de naam van de interface.

Op dezelfde manier voor interface Ethernet1/8. Het eindresultaat is zoals in de afbeelding weergegeven.

| ٥v         | erview   | Analysis | Policies | Device    | s Ob    | ojects  | AM      | Р     |            | Deploy     |       | System | Help 🔻   | admin 🔻   |
|------------|----------|----------|----------|-----------|---------|---------|---------|-------|------------|------------|-------|--------|----------|-----------|
| De         | vice Mar | nagement | NAT      | VPN       | QoS     | Platfor | m Set   | tings |            |            |       |        |          |           |
| FT<br>Cisc | FTD4100  |          |          |           |         |         |         |       |            |            |       |        |          |           |
| D          | evices   | Routing  | Interfac | es In     | line Se | ts D    | нср     |       |            |            |       |        |          |           |
| æ          |          |          |          |           |         |         |         |       |            |            |       | 0      | Add Inte | erfaces 🔹 |
|            | Interf   | ace      | Lo       | gical Nam | е Тур   | e S     | ecurity | / Zo  | MAC Addres | s (Active/ | IP Ad | dress  |          |           |
| θ          | 🛅 Eth    | ernet1/6 | INS      | SIDE      | Phys    | sical   |         |       |            |            |       |        |          | 6P        |
| Θ          | 🗎 Eth    | ernet1/7 | dia      | gnostic   | Phys    | sical   |         |       |            |            |       |        |          | 6P        |
| Θ          | 💼 Eth    | ernet1/8 | OU       | TSIDE     | Phys    | sical   |         |       |            |            |       |        |          | Ø         |

Stap 2. Configureer het inline paar.

Navigeren in op inline sets > Inline set toevoegen zoals in de afbeelding.

| Overview                            | Analysis | Policies  | Devices   | Objects | АМР        |              | Deploy | 0 | System | Help 🔻     | admin 🔻  |
|-------------------------------------|----------|-----------|-----------|---------|------------|--------------|--------|---|--------|------------|----------|
| Device Ma                           | nagement | NAT V     | PN QoS    | Platfor | m Settings |              |        |   |        |            |          |
| FTD410                              | 0        |           |           |         |            |              |        |   |        | Save       | 🔀 Cancel |
| Cisco Firepower 4150 Threat Defense |          |           |           |         |            |              |        |   |        |            |          |
| Devices                             | Routing  | Interface | s Inline  | Sets D  | НСР        |              |        |   |        |            |          |
|                                     |          |           |           |         |            |              |        |   |        | 💿 Add Inli | ne Set   |
| Name                                |          |           | Interface | Pairs   |            |              |        |   |        |            |          |
|                                     |          |           |           |         | No records | s to display |        |   |        |            |          |

Stap 3. Het configureren van de algemene instellingen volgens de vereisten zoals in de afbeelding.

| Add Inlir                    | ne Set                |                         |
|------------------------------|-----------------------|-------------------------|
| General                      | Advanced              |                         |
| Name*:<br>MTU*:<br>FailSafe: | Inline-Pair-1<br>1500 |                         |
| Available                    | e Interfaces Pairs  🖒 | Selected Interface Pair |
| 🔍 Sear                       | ch                    | INSIDE<->OUTSIDE        |
| INSI                         | DE<->OUTSIDE          |                         |
|                              |                       | Add                     |

**Opmerking:** Met een defect kan het verkeer door het inline paar ongeïnspecteerd passeren voor het geval de interfacebuffers vol zijn (meestal gezien wanneer het apparaat overbelast is of de Snort-motor overbelast is). De grootte van de interfacebuffer wordt dynamisch toegewezen.

Stap 4. Schakel de optie Link-status uit in de geavanceerde instellingen zoals in de afbeelding.

| Add Inline Set |              |  |  |  |  |  |  |  |
|----------------|--------------|--|--|--|--|--|--|--|
| General        | Advanced     |  |  |  |  |  |  |  |
| Tap Mode       | :            |  |  |  |  |  |  |  |
| Propagate      | Link State:  |  |  |  |  |  |  |  |
| Strict TCP     | Enforcement: |  |  |  |  |  |  |  |

De propagatie van de verbindingsstaat brengt automatisch de tweede interface in het inline interfacepaar neer wanneer één van de interfaces in de inline set daalt.

Stap 5. Bewaar de wijzigingen en implementeer.

## Verifiëren

Gebruik dit gedeelte om te bevestigen dat de configuratie correct werkt.

Controleer de configuratie van het inline paar van de FTD CLI.

### Oplossing

Meld u aan bij FTD CLI en controleer de configuratie van het inline paar:

```
> show inline-set
```

```
Inline-set Inline-Pair-1
Mtu is 1500 bytes
Failsafe mode is on/activated
Failsecure mode is off
Tap mode is off
Propagate-link-state option is on
hardware-bypass mode is disabled
Interface-Pair[1]:
    Interface: Ethernet1/6 "INSIDE"
    Current-Status: UP
Interface: Ethernet1/8 "OUTSIDE"
    Current-Status: UP
Bridge Group ID: 509
```

>

**Opmerking:** De ID van de Bridge Group is een waarde die afwijkt van 0. Als de Tap-modus is ingeschakeld, is deze 0

Interface- en naaminformatie:

| > show nameif |            |          |
|---------------|------------|----------|
| Interface     | Name       | Security |
| Ethernet1/6   | INSIDE     | 0        |
| Ethernet1/7   | diagnostic | 0        |
| Ethernet1/8   | OUTSIDE    | 0        |
| >             |            |          |

### Controleer de interfacestatus:

| > show interface ip brief |             |            |        |          |
|---------------------------|-------------|------------|--------|----------|
| Interface                 | IP-Address  | OK? Method | Status | Protocol |
| Internal-Data0/0          | unassigned  | YES unset  | up     | up       |
| Internal-Data0/1          | unassigned  | YES unset  | up     | up       |
| Internal-Data0/2          | 169.254.1.1 | YES unset  | up     | up       |
| Ethernet1/6               | unassigned  | YES unset  | up     | up       |
| Ethernet1/7               | unassigned  | YES unset  | up     | up       |
| Ethernet1/8               | unassigned  | YES unset  | up     | up       |

Controleer de fysieke interfaceinformatie:

```
12 packets output, 4750 bytes
      1 packets dropped
     1 minute input rate 0 pkts/sec, 200 bytes/sec
     1 minute output rate 0 pkts/sec, 7 bytes/sec
    1 minute drop rate, 0 pkts/sec
     5 minute input rate 0 pkts/sec, 96 bytes/sec
     5 minute output rate 0 pkts/sec, 8 bytes/sec
     5 minute drop rate, 0 pkts/sec
>show interface e1/8
Interface Ethernet1/8 "OUTSIDE", is up, line protocol is up
Hardware is EtherSVI, BW 1000 Mbps, DLY 1000 usec
      MAC address 5897.bdb9.774d, MTU 1500
      IPS Interface-Mode: inline, Inline-Set: Inline-Pair-1
      IP address unassigned
Traffic Statistics for "OUTSIDE":
      12 packets input, 4486 bytes
      470 packets output, 54089 bytes
      0 packets dropped
     1 minute input rate 0 pkts/sec, 7 bytes/sec
     1 minute output rate 0 pkts/sec, 212 bytes/sec
     1 minute drop rate, 0 pkts/sec
     5 minute input rate 0 pkts/sec, 7 bytes/sec
    5 minute output rate 0 pkts/sec, 106 bytes/sec
    5 minute drop rate, 0 pkts/sec
>
```

## Controleer de werking van FTD inline-interface

In dit deel worden deze verificatiecontroles behandeld om de inline-air-werking te verifiëren:

- Verificatie 1. Met behulp van pakkettracer
- Verificatie 2. Schakel opname met overtrekken in en verstuur een TCP-synchroniseer/erkende (SYN/ACK) pakket via het inline paar
- Verificatie 3. Controleer FTD-verkeer met het gebruik van een firewall-motor
- Verificatie 4. Controleer de doorgifte-functie van de koppelingsstaat
- Verificatie 5. Statische netwerkadresomzetting (NAT) configureren

### Oplossing

Overzicht van architecturen

Wanneer 2 FTD interfaces in de modus Inline-paar werken, wordt een pakje verwerkt zoals in de afbeelding.

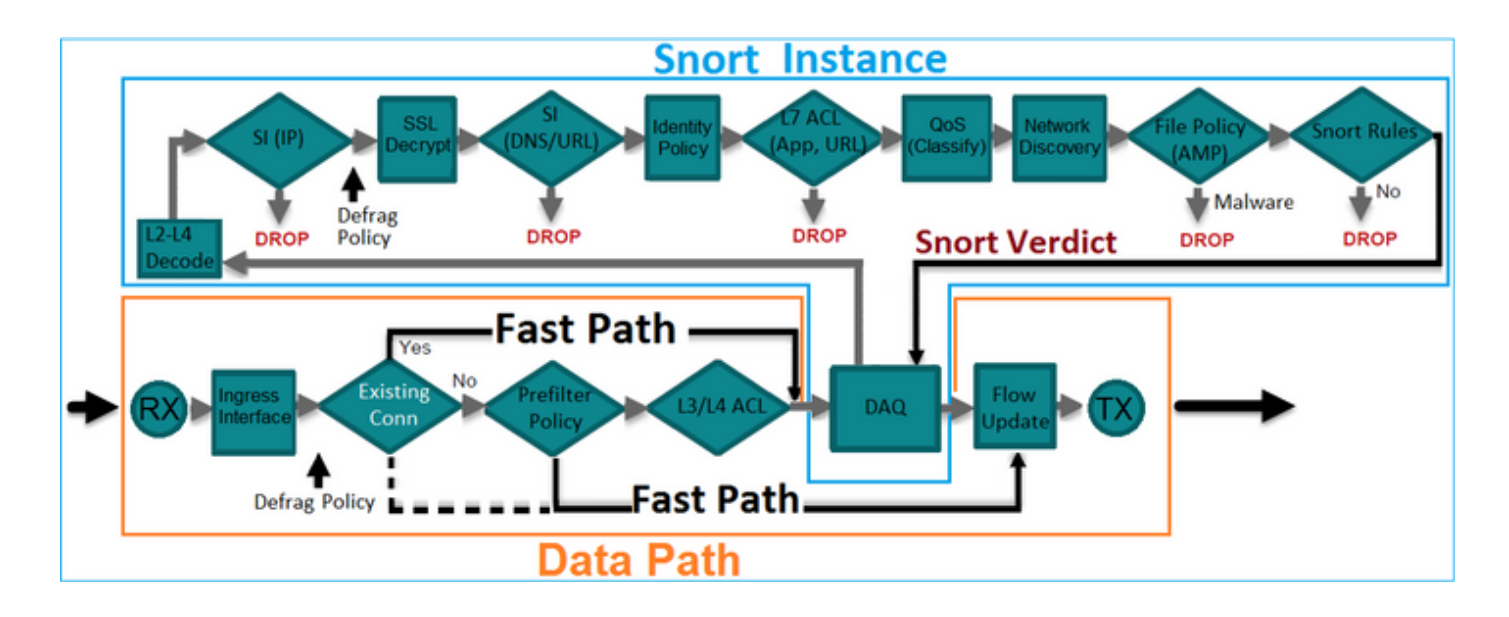

Opmerking: Alleen fysieke interfaces kunnen lid zijn van een inline-paar

## Basistheorie

- Wanneer u een inline-paar 2 fysieke interfaces intern omgeven vormt
- Zeer vergelijkbaar met klassiek inline inbraakpreventiesysteem (IPS)
- Beschikbaar in Routed of Transparent Deployment-modi
- De meeste eigenschappen van de LINA-motor (NAT, routing enz.) zijn niet beschikbaar voor stromen die door een inline-paar gaan
- Doorvoerverkeer kan worden verbroken
- Enkele LINA-motorcontroles worden uitgevoerd samen met controles van de volledige motoren van de snijmotor

Het laatste punt kan zoals in de afbeelding worden weergegeven:

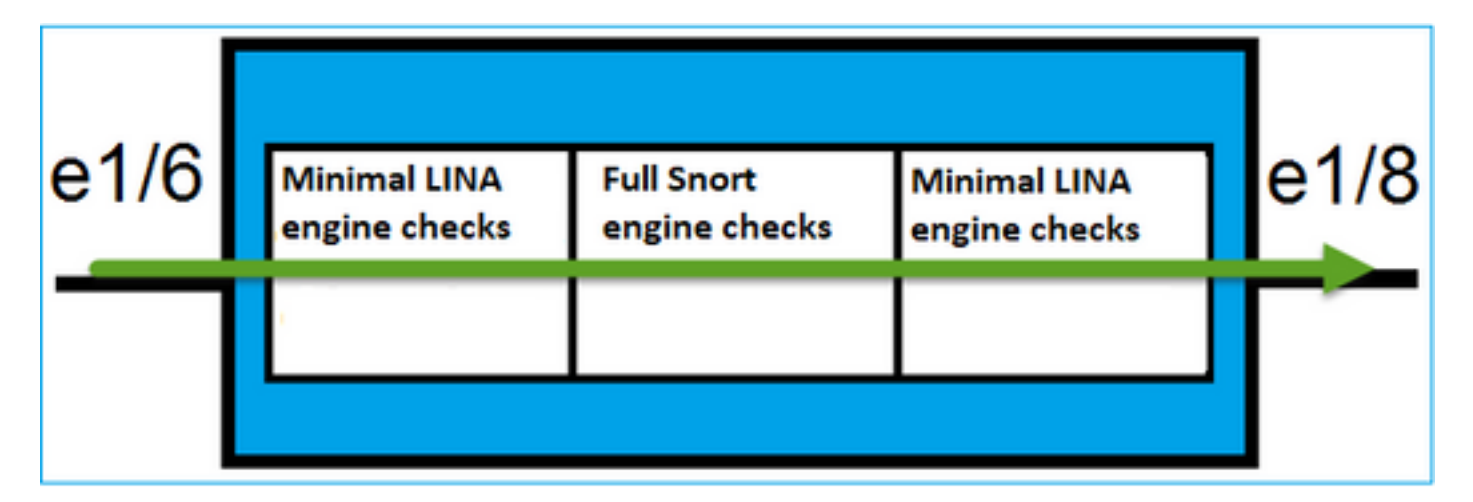

## Verificatie 1. Met het gebruik van Packet-Tracer

De uitvoer van de pakkettracer die een pakje emuleert dat het inline-paar met de gemarkeerde belangrijke punten overbrengt:

Phase: 1 Type: ACCESS-LIST Subtype: Result: ALLOW Config: Implicit Rule Additional Information: MAC Access list

#### Phase: 2

Type: NGIPS-MODE Subtype: ngips-mode Result: ALLOW Config: Additional Information: The flow ingressed an interface configured for NGIPS mode and NGIPS services will be applied

Phase: 3
Type: ACCESS-LIST
Subtype: log
Result: ALLOW
Config:
access-group CSM\_FW\_ACL\_ global
access-list CSM\_FW\_ACL\_ advanced permit ip any any rule-id 268438528
access-list CSM\_FW\_ACL\_ remark rule-id 268438528: ACCESS POLICY: FTD4100 - Default/1
access-list CSM\_FW\_ACL\_ remark rule-id 268438528: L4 RULE: DEFAULT ACTION RULE
Additional Information:
This packet will be sent to snort for additional processing where a verdict will be reached

Phase: 4
Type: NGIPS-EGRESS-INTERFACE-LOOKUP
Subtype: Resolve Egress Interface
Result: ALLOW
Config:
Additional Information:
Ingress interface INSIDE is in NGIPS inline mode.
Egress interface OUTSIDE is determined by inline-set configuration
Phase: 5
Type: FLOW-CREATION
Subtype:
Result: ALLOW

Config: Additional Information: New flow created with id 106, packet dispatched to next module

Result: input-interface: INSIDE input-status: up input-line-status: up Action: allow

>

## Verificatie 2. Verzend TCP SYN/ACK-pakketten via inline paar

U kunt TCP SYN/ACK-pakketten genereren met het gebruik van een pakket dat een hulpprogramma zoals Scapy maakt. Deze syntaxis genereert 3 pakketten met SYN/ACK-vlaggen die zijn ingeschakeld:

```
root@KALI:~# scapy
INFO: Can't import python gnuplot wrapper . Won't be able to plot.
WARNING: No route found for IPv6 destination :: (no default route?)
Welcome to Scapy (2.2.0)
>>> conf.iface='eth0'
>>> packet = IP(dst="192.168.201.60")/TCP(flags="SA",dport=80)
>>> syn_ack=[]
>>> for i in range(0,3): # Send 3 packets
...
>>> for i in range(0,3): # Send 3 packets
...
>>> send(syn_ack)
Schakel deze opname in op FTD CLI en stuur een paar TCP/ACK-pakketten:
```

```
> capture CAPI interface INSIDE trace match ip host 192.168.201.60 any
>capture CAPO interface OUTSIDE match ip host 192.168.201.60 any
```

Nadat u de pakketten door de FTD hebt verzonden, kunt u een verbinding zien die werd gemaakt:

```
> show conn detail
1 in use, 34 most used
Flags: A - awaiting responder ACK to SYN, a - awaiting initiator ACK to SYN,
      b - TCP state-bypass or nailed,
      C - CTIQBE media, c - cluster centralized,
      D - DNS, d - dump, E - outside back connection, e - semi-distributed,
      F - initiator FIN, f - responder FIN,
      G - group, g - MGCP, H - H.323, h - H.225.0, I - initiator data,
      i - incomplete, J - GTP, j - GTP data, K - GTP t3-response
      k - Skinny media, M - SMTP data, m - SIP media, N - inspected by Snort, n - GUP
      0 - responder data, P - inside back connection,
      q - SQL*Net data, R - initiator acknowledged FIN,
      R - UDP SUNRPC, r - responder acknowledged FIN,
      T - SIP, t - SIP transient, U - up,
      V - VPN orphan, v - M3UA W - WAAS,
      w - secondary domain backup,
      X - inspected by service module,
      x - per session, Y - director stub flow, y - backup stub flow,
      Z - Scansafe redirection, z - forwarding stub flow
TCP Inline-Pair-1:OUTSIDE(OUTSIDE): 192.168.201.60/80 Inline-Pair-1:INSIDE(INSIDE):
192.168.201.50/20,
   flags b N, idle 13s, uptime 13s, timeout 1h0m, bytes 0
```

>

**Opmerking:** b vlag - Een klassieke ASA zou een ongevraagd SYN/ACK-pakket laten vallen tenzij TCP state-bypass werd geactiveerd. Een FTD interface in de modus Inline Pair verwerkt een TCP-verbinding in een stand-bypass-modus en laat TCP-pakketten niet vallen die niet behoren tot de reeds bestaande verbindingen.

Opmerking: N vlag - Het pakket wordt geïnspecteerd door de FTD Sortmotor.

Dit blijkt uit de opnames, omdat je de 3 pakketten ziet die door de FTD worden verzonden:

#### 3 packets captured

```
1: 15:27:54.327146 192.168.201.50.20 > 192.168.201.60.80: S 0:0(0) ack 0 win 8192
2: 15:27:54.330000 192.168.201.50.20 > 192.168.201.60.80: S 0:0(0) ack 0 win 8192
3: 15:27:54.332517 192.168.201.50.20 > 192.168.201.60.80: S 0:0(0) ack 0 win 8192
3 packets shown
>
```

3 pakketten bestaat uit het FTD-apparaat:

```
> show capture CAPO
3 packets captured
1: 15:27:54.327299 192.168.201.50.20 > 192.168.201.60.80: $ 0:0(0) ack 0 win 8192
2: 15:27:54.33030 192.168.201.50.20 > 192.168.201.60.80: $ 0:0(0) ack 0 win 8192
3: 15:27:54.332548 192.168.201.50.20 > 192.168.201.60.80: $ 0:0(0) ack 0 win 8192
3 packets shown
>
```

Met het gedeelte Trace van het eerste opnamepakket onthult u aanvullende informatie zoals het vonnis van de Snort-motor:

```
> show capture CAPI packet-number 1 trace
3 packets captured
  1: 15:27:54.327146
                          192.168.201.50.20 > 192.168.201.60.80: S 0:0(0) ack 0 win 8192
Phase: 1
Type: CAPTURE
Subtype:
Result: ALLOW
Config:
Additional Information:
MAC Access list
Phase: 2
Type: ACCESS-LIST
Subtype:
Result: ALLOW
Config:
Implicit Rule
Additional Information:
MAC Access list
Phase: 3
Type: NGIPS-MODE
Subtype: ngips-mode
Result: ALLOW
Config:
Additional Information:
The flow ingressed an interface configured for NGIPS mode and NGIPS services will be applied
Phase: 4
Type: ACCESS-LIST
Subtype: log
Result: ALLOW
Config:
access-group CSM_FW_ACL_ global
access-list CSM_FW_ACL_ advanced permit ip any any rule-id 268438528
access-list CSM_FW_ACL_ remark rule-id 268438528: ACCESS POLICY: FTD4100 - Default/1
```

access-list CSM\_FW\_ACL\_ remark rule-id 268438528: L4 RULE: DEFAULT ACTION RULE Additional Information: This packet will be sent to snort for additional processing where a verdict will be reached

Phase: 5 Type: NGIPS-EGRESS-INTERFACE-LOOKUP Subtype: Resolve Egress Interface Result: ALLOW Config: Additional Information: Ingress interface INSIDE is in NGIPS inline mode. Egress interface OUTSIDE is determined by inline-set configuration

Phase: 6 Type: FLOW-CREATION Subtype: Result: ALLOW Config: Additional Information: New flow created with id 282, packet dispatched to next module

#### Phase: 7

Type: EXTERNAL-INSPECT Subtype: Result: ALLOW Config: Additional Information: Application: 'SNORT Inspect'

Phase: 8
Type: SNORT
Subtype:
Result: ALLOW
Config:
Additional Information:
Snort Verdict: (pass-packet) allow this packet

Phase: 9 Type: CAPTURE Subtype: Result: ALLOW Config: Additional Information: MAC Access list

Result: input-interface: OUTSIDE input-status: up input-line-status: up Action: allow

1 packet shown >

Met het spoor van het tweede opgenomen pakket toont dat het pakket met een bestaande verbinding overeenkomt zodat het de ACL-controle omzeilt, maar nog steeds wordt geïnspecteerd door de Snort-motor:

#### > show capture CAPI packet-number 2 trace

3 packets captured 2: 15:27:54.330000 192.168.201.50.20 > 192.168.201.60.80: **S** 0:0(0) **ack** 0 win 8192 Phase: 1 Type: CAPTURE Subtype: Result: ALLOW Config: Additional Information: MAC Access list Phase: 2 Type: ACCESS-LIST Subtype: Result: ALLOW Config: Implicit Rule Additional Information: MAC Access list Phase: 3 Type: FLOW-LOOKUP Subtype:ing Result: ALLOW Config: Additional Information: Found flow with id 282, using existing flow Phase: 4 Type: EXTERNAL-INSPECT Subtype: Result: ALLOW Config: Additional Information: Application: 'SNORT Inspect' Phase: 5 Type: SNORT Subtype: Result: ALLOW Config: Additional Information: Snort Verdict: (pass-packet) allow this packet Phase: 6 Type: CAPTURE Subtype: Result: ALLOW Config: Additional Information: MAC Access list Result: input-interface: OUTSIDE input-status: up input-line-status: up Action: allow

### Verificatie 3. Firewallmotor defect voor toegestaan verkeer

Firewallmotor debug werkt tegen specifieke onderdelen van de FTD Snort Engine zoals in het toegangscontrolebeleid wordt weergegeven in de afbeelding:

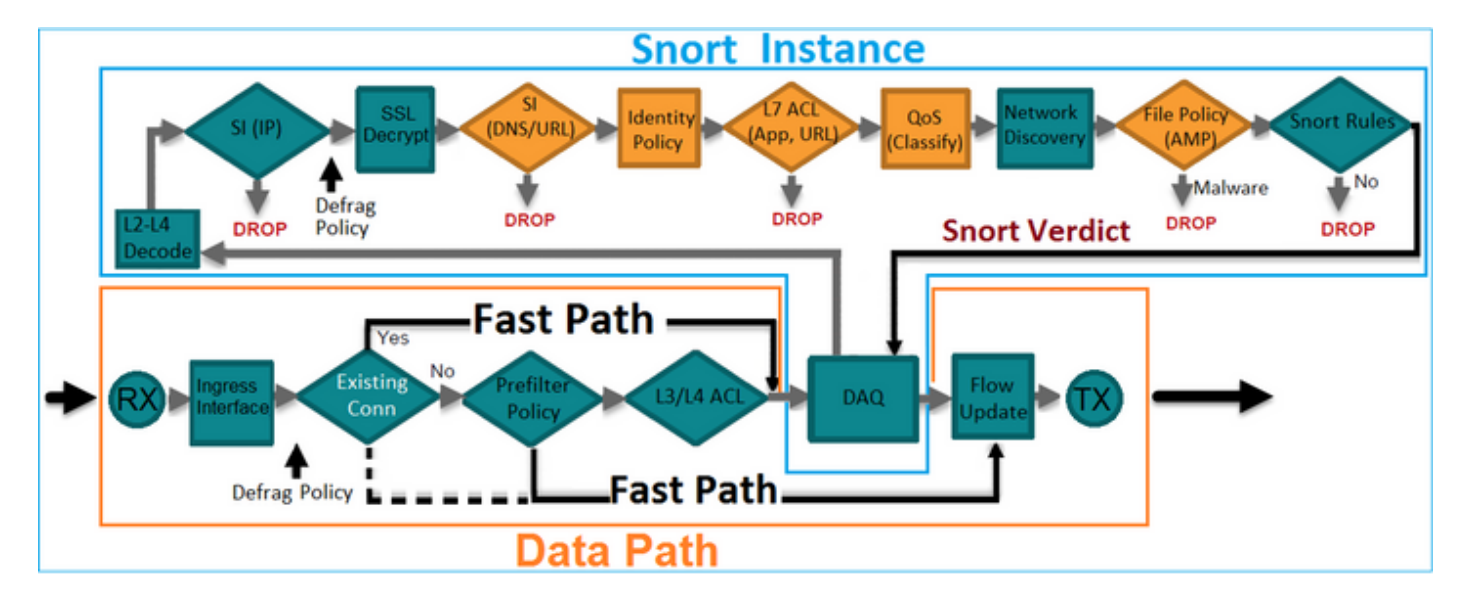

Wanneer u de TCP SYN/ACK-pakketten via inline paar verzenden, kunt u in de debug-uitvoer zien:

#### > system support firewall-engine-debug

```
Please specify an IP protocol: tcp
Please specify a client IP address:
Please specify a client port:
Please specify a server IP address: 192.168.201.60
Please specify a server port: 80
Monitoring firewall engine debug messages
```

```
192.168.201.60-80 > 192.168.201.50-20 6 AS 4 I 12 New session
192.168.201.60-80 > 192.168.201.50-20 6 AS 4 I 12 using HW or preset rule order 3, id 268438528
action Allow and prefilter rule 0
192.168.201.60-80 > 192.168.201.50-20 6 AS 4 I 12 allow action
192.168.201.60-80 > 192.168.201.50-20 6 AS 4 I 12 Deleting session
```

### Verificatie 4. Controleer de doorgifte van de verbindingsstaat

Schakel de buffer logging op de FTD in en sluit de verbindingspoort die werd aangesloten op de e1/6 interface. Op FTD CLI moet je zien dat beide interfaces omlaag gingen:

| > show interface ip brief |             |            |                       |         |
|---------------------------|-------------|------------|-----------------------|---------|
| Interface                 | IP-Address  | OK? Method | Status                | Protoco |
| Internal-Data0/0          | unassigned  | YES unset  | up                    | up      |
| Internal-Data0/1          | unassigned  | YES unset  | up                    | up      |
| Internal-Data0/2          | 169.254.1.1 | YES unset  | up                    | up      |
| Ethernet1/6               | unassigned  | YES unset  | down                  | down    |
| Ethernet1/7               | unassigned  | YES unset  | up                    | up      |
| Ethernet1/8               | unassigned  | YES unset  | administratively down | up      |
| >                         |             |            |                       |         |

#### De FTD-logboeken tonen:

#### > show logging

Jan 03 2017 15:53:19: %ASA-4-411002: Line protocol on Interface Ethernet1/6, changed state to down Jan 03 2017 15:53:19: %ASA-4-411004: Interface OUTSIDE, changed state to administratively down Jan 03 2017 15:53:19: %ASA-4-411004: Interface Ethernet1/8, changed state to administratively down Jan 03 2017 15:53:19: %ASA-4-812005: Link-State-Propagation activated on inline-pair due to failure of interface Ethernet1/6(INSIDE) bringing down pair interface Ethernet1/8(OUTSIDE)

De inline-status toont de status van de 2 interfaceleden:

```
> show inline-set
```

```
Inline-set Inline-Pair-1
Mtu is 1500 bytes
Failsafe mode is on/activated
Failsecure mode is off
Tap mode is off
Propagate-link-state option is on
hardware-bypass mode is disabled
Interface-Pair[1]:
    Interface: Ethernet1/6 "INSIDE"
    Current-Status: Down(Propagate-Link-State-Activated)
    Interface: Ethernet1/8 "OUTSIDE"
    Current-Status: Down(Down-By-Propagate-Link-State)
    Bridge Group ID: 509
```

Let op het verschil in de status van de 2 interfaces:

```
> show interface e1/6
Interface Ethernet1/6 "INSIDE", is down, line protocol is down
Hardware is EtherSVI, BW 1000 Mbps, DLY 1000 used
      MAC address 5897.bdb9.770e, MTU 1500
      IPS Interface-Mode: inline, Inline-Set: Inline-Pair-1
       Propagate-Link-State-Activated
      IP address unassigned
Traffic Statistics for "INSIDE":
      3393 packets input, 234923 bytes
      120 packets output, 49174 bytes
      1 packets dropped
     1 minute input rate 0 pkts/sec, 0 bytes/sec
     1 minute output rate 0 pkts/sec, 0 bytes/sec
     1 minute drop rate, 0 pkts/sec
     5 minute input rate 0 pkts/sec, 6 bytes/sec
     5 minute output rate 0 pkts/sec, 3 bytes/sec
     5 minute drop rate, 0 pkts/sec
```

En voor de Ethernet1/8 interface:

```
Hardware is EtherSVI, BW 1000 Mbps, DLY 1000 usec
MAC address 5897.bdb9.774d, MTU 1500
IPS Interface-Mode: inline, Inline-Set: Inline-Pair-1
Down-By-Propagate-Link-State
IP address unassigned
Traffic Statistics for "OUTSIDE":
120 packets input, 46664 bytes
3391 packets output, 298455 bytes
0 packets dropped
1 minute input rate 0 pkts/sec, 0 bytes/sec
1 minute output rate 0 pkts/sec, 0 bytes/sec
1 minute drop rate, 0 pkts/sec
5 minute input rate 0 pkts/sec, 3 bytes/sec
5 minute output rate 0 pkts/sec, 8 bytes/sec
```

Nadat u de schakelaar opnieuw hebt ingeschakeld, tonen de FTD-logboeken:

```
> show logging
...
Jan 03 2017 15:59:35: %ASA-4-411001: Line protocol on Interface Ethernet1/6, changed state to up
Jan 03 2017 15:59:35: %ASA-4-411003: Interface Ethernet1/8, changed state to administratively up
Jan 03 2017 15:59:35: %ASA-4-411003: Interface OUTSIDE, changed state to administratively up
Jan 03 2017 15:59:35: %ASA-4-812006: Link-State-Propagation de-activated on inline-pair due to
recovery of interface Ethernet1/6(INSIDE) bringing up pair interface Ethernet1/8(OUTSIDE)
>
```

## Verificatie 5. Statische NAT configureren

### Oplossing

NAT wordt niet ondersteund voor interfaces die actief zijn in inline, inline kraan of passieve modi:

http://www.cisco.com/c/en/us/td/docs/security/firepower/601/configuration/guide/fpmc-configguide-v601/Network\_Address\_Translation\_NAT\_\_for\_Threat\_Defense.html

## Packet over inline paar interfacemodule blokkeren

Maak een blokregel, verstuur verkeer door het FTD Inline paar en observeer het gedrag zoals in de afbeelding.

| Ru                                                           | iles S         | ecurity | Intelli | Intelligence HTTP Responses A |     |          | anced |                                                          |              |     |     |         |              |              |       |   |    |
|--------------------------------------------------------------|----------------|---------|---------|-------------------------------|-----|----------|-------|----------------------------------------------------------|--------------|-----|-----|---------|--------------|--------------|-------|---|----|
| 品                                                            | Filter by      | Device  |         |                               |     |          |       |                                                          | Add Category |     |     | dd Rule | Search Rules |              |       |   | ×  |
| #                                                            | Name           | S<br>Z  | D<br>Z  | D Source<br>Z Networks        |     | <b>v</b> | U     | A                                                        | s            | D   | U   | I<br>A  | Action       | V h 2 to I • |       |   |    |
| ▼ Mandatory - FTD4100 (1-1)                                  |                |         |         |                               |     |          |       |                                                          |              |     |     |         |              |              |       |   |    |
| 1                                                            | Rule 1         | any     | any     | 灵 192.168.201.0/24            | any | any      | any   | any                                                      | any          | any | any | any     | X Block      | 00.2         | 1 🗐 💼 | P | ij |
| ▼ Default - FTD4100 (-)                                      |                |         |         |                               |     |          |       |                                                          |              |     |     |         |              |              |       |   |    |
| There are no rules in this section. Add Rule or Add Category |                |         |         |                               |     |          |       |                                                          |              |     |     |         |              |              |       |   |    |
| De                                                           | Default Action |         |         |                               |     |          |       | Intrusion Prevention: Balanced Security and Connectivity |              |     |     |         |              | ~            | \$    |   |    |

### Oplossing

Schakel opname met overtrekken in en verstuur de SYN/ACK-pakketten door het FTD Inline paar.

#### Het verkeer is geblokkeerd:

```
> show capture
capture CAPI type raw-data trace interface INSIDE [Capturing - 210 bytes]
match ip host 192.168.201.60 any
capture CAPO type raw-data interface OUTSIDE [Capturing - 0 bytes]
match ip host 192.168.201.60 any
```

#### Met de overtrek onthult een pakje:

#### > show capture CAPI packet-number 1 trace

3 packets captured

192.168.201.50.20 > 192.168.201.60.80: S 0:0(0) ack 0 win 8192 1: 16:12:55.785085 Phase: 1 Type: CAPTURE Subtype: Result: ALLOW Config: Additional Information: MAC Access list Phase: 2 Type: ACCESS-LIST Subtype: Result: ALLOW Config: Implicit Rule Additional Information: MAC Access list Phase: 3 Type: NGIPS-MODE Subtype: ngips-mode Result: ALLOW Config: Additional Information: The flow ingressed an interface configured for NGIPS mode and NGIPS services will be applied Phase: 4 Type: ACCESS-LIST Subtype: log Result: DROP Config: access-group CSM\_FW\_ACL\_ global access-list CSM\_FW\_ACL\_ advanced deny ip 192.168.201.0 255.255.255.0 any rule-id 268441600 event-log flow-start access-list CSM\_FW\_ACL\_ remark rule-id 268441600: ACCESS POLICY: FTD4100 - Mandatory/1 access-list CSM\_FW\_ACL\_ remark rule-id 268441600: L4 RULE: Rule 1 Additional Information: Result: input-interface: INSIDE input-status: up input-line-status: up Action: drop Drop-reason: (acl-drop) Flow is denied by configured rule

In dit spoor kan worden gezien dat het pakket door de FTD LINA-motor is gevallen en niet naar de FTD Snort-motor is doorgestuurd.

## Inline pofmodus instellen met tap

Schakel de Tap-modus in op het inline paar.

### Oplossing

Navigeren in op Apparaten > Apparaatbeheer > Inline sets > Inline set bewerken > Geavanceerd en Tap Mode inschakelen zoals in het beeld wordt getoond.

| Edit Inline Set         |          |  |  |
|-------------------------|----------|--|--|
| General                 | Advanced |  |  |
| Tap Mode:               |          |  |  |
| Propagate Link State:   |          |  |  |
| Strict TCP Enforcement: |          |  |  |

### Verificatie

```
> show inline-set
Inline-set Inline-Pair-1
Mtu is 1500 bytes
Failsafe mode is on/activated
Failsecure mode is off
Tap mode is on
Propagate-link-state option is on
hardware-bypass mode is disabled
Interface-Pair[1]:
Interface: Ethernet1/6 "INSIDE"
Current-Status: UP
Interface: Ethernet1/8 "OUTSIDE"
Current-Status: UP
Bridge Group ID: 0
```

## Controleer FTD Inline paar met tap-interfacewerking

Basistheorie

- Wanneer u een inline paar met tap 2 vormt, worden de fysieke interfaces intern overbrugd
- Het is beschikbaar in Routed of Transparent Deployment-modi
- De meeste motorfuncties van de LINA (NAT, routing enz.) zijn niet beschikbaar voor stromen die door het inline paar gaan
- Feitelijk verkeer kan niet worden laten vallen
- Enkele LINA-motorcontroles worden samen met volledige controles van de snijmachine op een kopie van het werkelijke verkeer uitgevoerd

Het laatste punt is zoals in de afbeelding weergegeven:

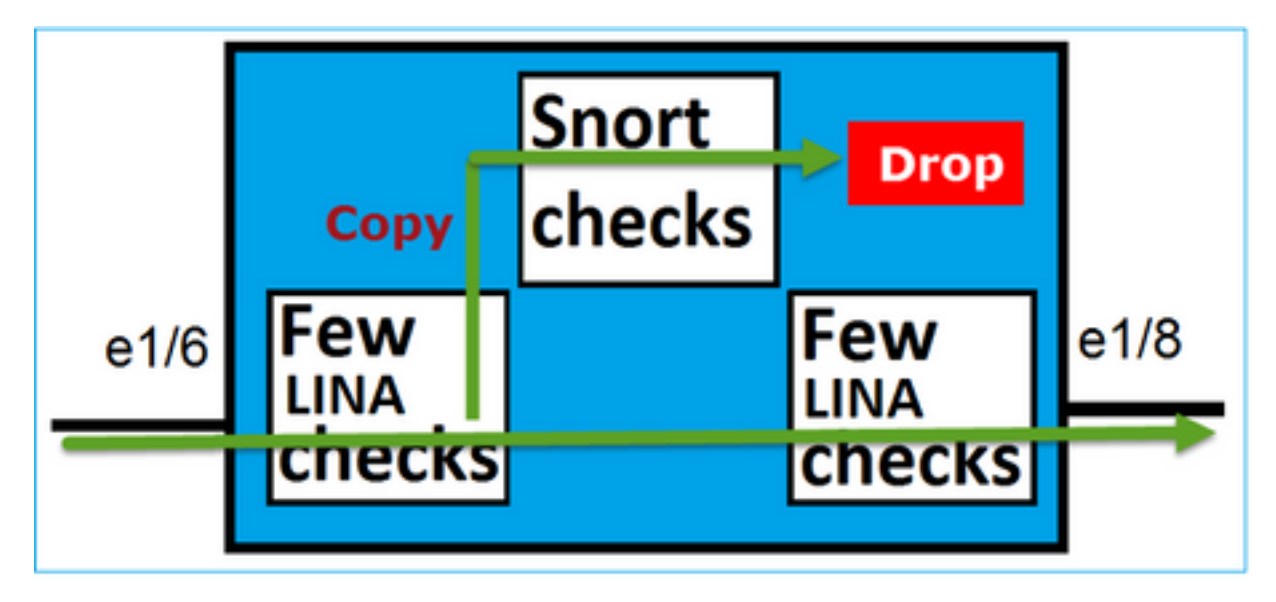

Het inline paar met de Tap-modus laat het transitoverkeer niet vallen. Met het spoor van een pakje bevestigt dit:

### > show capture CAPI packet-number 2 trace

3 packets captured 2: 13:34:30.685084 192.168.201.50.20 > 192.168.201.60.80: S 0:0(0) win 8192 Phase: 1 Type: CAPTURE Subtype: Result: ALLOW Config: Additional Information: MAC Access list Phase: 2 Type: ACCESS-LIST Subtype: Result: ALLOW Config: Implicit Rule

MAC Access list Phase: 3 Type: NGIPS-MODE Subtype: ngips-mode Result: ALLOW Config: Additional Information: The flow ingressed an interface configured for NGIPS mode and NGIPS services will be applied Phase: 4 Type: ACCESS-LIST Subtype: log Result: WOULD HAVE DROPPED Config: access-group CSM\_FW\_ACL\_ global access-list CSM\_FW\_ACL\_ advanced deny ip 192.168.201.0 255.255.255.0 any rule-id 268441600 event-log flow-start access-list CSM\_FW\_ACL\_ remark rule-id 268441600: ACCESS POLICY: FTD4100 - Mandatory/1 access-list CSM\_FW\_ACL\_ remark rule-id 268441600: L4 RULE: Rule 1 Additional Information: Result: input-interface: INSIDE input-status: up input-line-status: up Action: Access-list would have dropped, but packet forwarded due to inline-tap

```
1 packet shown >
```

Additional Information:

## Inline paar en Ethernet

U kunt online paar op twee manieren met etherchannel configureren:

- 1. EtherChannel beëindigd op FTD
- 2. EtherChannel die door de FTD gaat (hiervoor is FXOS-code 2.3.1.3 en hoger nodig)

## EtherChannel beëindigd op FTD

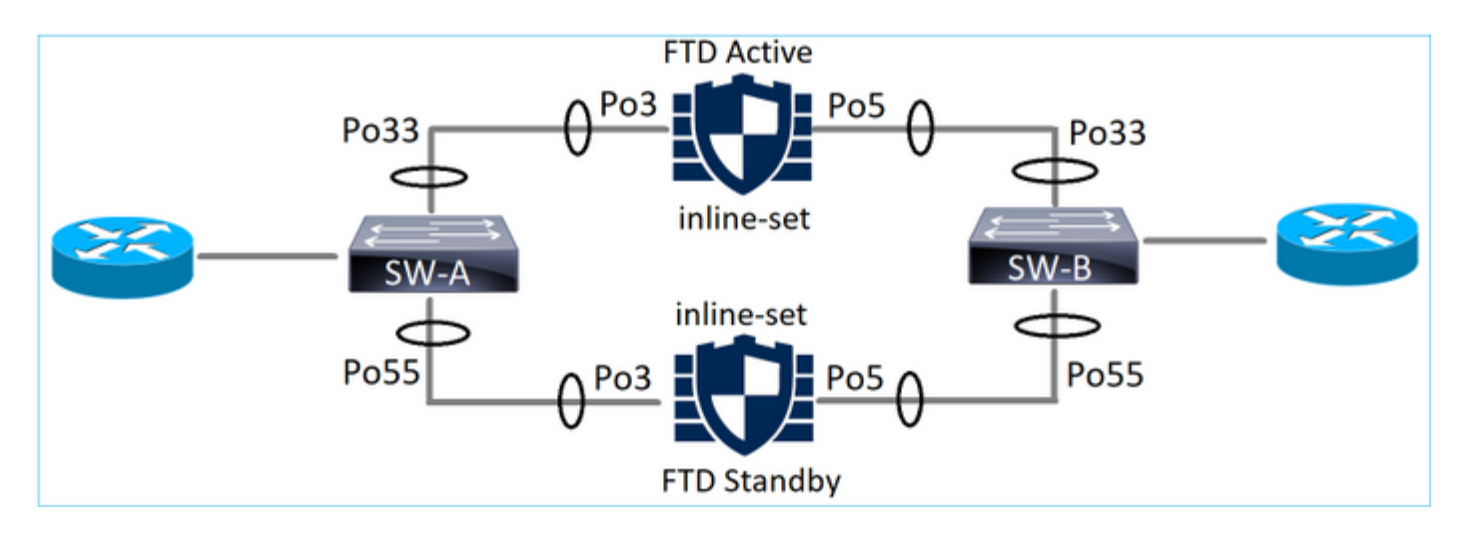

### Ethernet op SW-A:

| SW-A# | show | etherchanne | l summary | i Po33 Po55 |
|-------|------|-------------|-----------|-------------|
| 33    | Po33 | (SU)        | LACP      | Gi3/11(P)   |
| 35    | Po35 | (SU)        | LACP      | Gi2/33(P)   |

Ethernet op SW-B:

| SW-B# | show | etherch | nannel summary | i Po33 Po55 |
|-------|------|---------|----------------|-------------|
| 33    | Po33 | 3(SU)   | LACP           | Gi1/0/3(P)  |
| 55    | Po55 | 5(SU)   | LACP           | Gi1/0/4(P)  |

Het verkeer wordt doorgestuurd door de actieve FTD op basis van het leren van MAC-adres:

SW-B# show mac address-table address 0017.dfd6.ec00 Mac Address Table Vlan Mac Address Type Ports 201 0017.dfd6.ec00 DYNAMIC Po33 Total Mac Addresses for this criterion: 1

De inline-set op FTD:

FTD# show inline-set

Inline-set SET1
Mtu is 1500 bytes
Fail-open for snort down is on
Fail-open for snort busy is off
Tap mode is off
Propagate-link-state option is off
hardware-bypass mode is disabled
Interface-Pair[1]:
Interface: Port-channel3 "INSIDE"
Current-Status: UP
Interface: Port-channel5 "OUTSIDE"
Current-Status: UP
Bridge Group ID: 775

**Opmerking:** In het geval van een FTD failover-gebeurtenis is de verkeersuitval voornamelijk afhankelijk van de tijd die het op de switches vergt om het MAC-adres van de externe peer te leren.

## Ethernet door de FTD

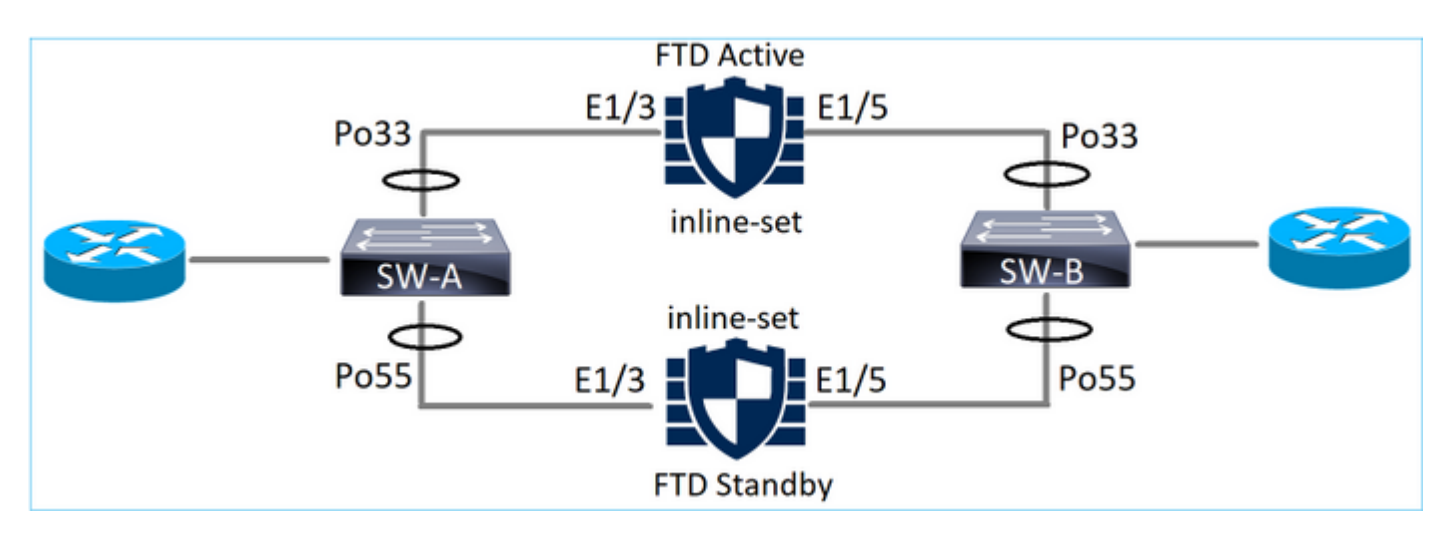

### Ethernet op SW-A:

| SW-A# | show e | therchannel | summary | i Po33 Po55      |
|-------|--------|-------------|---------|------------------|
| 33    | Po33(  | SU)         | LACP    | Gi3/11(P)        |
| 55    | Po55(  | SD)         | LACP    | Gi3/7 <b>(I)</b> |

De LACP-pakketten die door de Standby FTD gaan worden geblokkeerd:

| FTD# | capture ASP type | asp-drop fo-standby |                |        |         |     |
|------|------------------|---------------------|----------------|--------|---------|-----|
| FTD# | show capture ASP | i 0180.c200.0002    |                |        |         |     |
| 29:  | 15:28:32.658123  | a0f8.4991.ba03      | 0180.c200.0002 | 0x8809 | Length: | 124 |
| 70:  | 15:28:47.248262  | f0f7.556a.11e2      | 0180.c200.0002 | 0x8809 | Length: | 124 |
| Ethe | rnet op SW-B:    |                     |                |        |         |     |

| SW-B# | show et | therchannel | summary i | . Po33   Po55 |
|-------|---------|-------------|-----------|---------------|
| 33    | Po33(\$ | SU) I       | LACP      | Gi1/0/3(P)    |
| 55    | Po55(\$ | SD) 1       | LACP      | Gi1/0/4(s)    |

Het verkeer wordt doorgestuurd door de actieve FTD op basis van het leren van MAC-adres:

SW-B# show mac address-table address 0017.dfd6.ec00 Mac Address Table Vlan Mac Address Type Ports 201 0017.dfd6.ec00 DYNAMIC Po33 Total Mac Addresses for this criterion: 1

### De inline-set op FTD:

#### FTD# show inline-set

```
Inline-set SET1
Mtu is 1500 bytes
Fail-open for snort down is on
Fail-open for snort busy is off
Tap mode is off
Propagate-link-state option is off
hardware-bypass mode is disabled
Interface-Pair[1]:
    Interface: Ethernet1/3 "INSIDE"
    Current-Status: UP
    Interface: Ethernet1/5 "OUTSIDE"
    Current-Status: UP
Bridge Group ID: 519
```

**Voorzichtig:** In dit scenario hangt de convergentietijd in het geval van een FTDuitvalgebeurtenis hoofdzakelijk af van de Ethernet LACP-onderhandeling en kan, afhankelijk van de tijd die de uitval vergt, veel langer zijn. Indien de EtherChannel-modus ON (geen LACP) is, hangt de convergentietijd af van het MAC-adresleren.

## Problemen oplossen

Er is momenteel geen specifieke troubleshooting-informatie beschikbaar voor deze configuratie.

## Vergelijking: Inline paar vs inline paar met tap

|                   |                                                                                                    | Lijnen met tap                                                                                                    |
|-------------------|----------------------------------------------------------------------------------------------------|----------------------------------------------------------------------------------------------------|
|                   | > Inine-set tonen                                                                                                    |                                                                                                    |
| inline tonen      | Inline-set inline-air-1<br>Mtu is 1500 bytes<br>De failover-veilige modus is ingeschakeld/geactiveerd<br>De failover-modus is uit<br><b>De Tap-modus is uit</b><br>De optie Verspreiding-link-staat is ingeschakeld<br>hardware-bypass-modus is uitgeschakeld<br>Interfacepair[1]:<br>Interface: Ethernet1/6 "INSIDE"<br>Huidige status: OMHOOG<br>Interface: Ethernet1/8 "BUITEN"<br>Huidige status: OMHOOG<br>Bridge Group-ID: 509                                                                                                    | Inline-set inline-air-1<br>Mtu is 1500 bytes<br>De failover-veilige modus is ingeschakeld/geactiveerd<br>De failover-modus is uit<br><b>De Tap-modus is ingeschakeld</b><br>De optie Verspreiding-link-staat is ingeschakeld<br>hardware-bypass-modus is uitgeschakeld<br>Interfacepair[1]:<br>Interface: Ethernet1/6 "INSIDE"<br>Huidige status: OMHOOG<br>Interface: Ethernet1/8 "BUITEN"<br>Huidige status: OMHOOG<br><b>Bridge Group-ID: 0</b>                                                                                                    |
| raakvlak<br>tonen | <ul> <li>Interface e1/6 tonen</li> <li>Interface Ethernet1/6 "INSIDE", is omhoog, het lijnprotocol is omhoog</li> <li>Hardware is EtherSwitch, BW 1000 Mbps, DLY 1000 usec</li> <li>MAC-adres 5897.bdb9.770e, MTU 1500</li> <li>IPS-interfacemodule: inline, inline-set: Inline-air-1</li> <li>IP-adres niet toegewezen</li> <li>Verkeersstatistieken voor "INSIDE":</li> <li>3957 ingevoerde pakketten, 264913 bytes</li> <li>144 Packet-uitvoer, 5864 bytes</li> <li>4 gevallen pakketten</li> <li>1 minuut ingangssnelheid 0 pkts/sec, 26 bytes/sec</li> <li>1 minuut druppelsnelheid, 0 pkts/sec, 7 bytes/sec</li> <li>1 minuut nityoersnelheid, 0 pkts/sec, 28 bytes/sec</li> <li>5 minuten uitvoersnelheid, 0 pkts/sec, 9 bytes/sec</li> <li>5 minuten druppelsnelheid, 0 pkts/sec</li> <li>&gt; Interface e1/8 tonen</li> <li>Interface Ethernet11/8 "BUITENKANT", omhoog, is het lijnprotocol omhoog</li> <li>Hardware is EtherSwitch, BW 1000 Mbps, DLY 1000 usec</li> <li>MAC-adres 5897.bdb9.774d, MTU 1500</li> <li>IPS-interfacemodule: inline, inline-set: Inline-air-1</li> <li>IP-adres niet toegewezen</li> </ul> | <ul> <li>Interface e1/6 tonen</li> <li>Interface Ethernet1/6 "INSIDE", is omhoog, het lijnprotocol is omhoog</li> <li>Hardware is EtherSwitch, BW 1000 Mbps, DLY 1000 usec</li> <li>MAC-adres 5897.bdb9.770e, MTU 1500</li> <li>IPS-interfacemodule: inline kraan, inline-set: Inline-air-1</li> <li>IP-adres niet toegewezen</li> <li>Verkeersstatistieken voor "INSIDE":</li> <li>24 pakketten die worden ingevoerd, 1378 bytes</li> <li>0 pakketten, uitvoer, 0 bytes</li> <li>24 dode pakketten</li> <li>1 minuut ingangssnelheid 0 pkts/sec, 0 bytes/sec</li> <li>1 minuut druppelsnelheid, 0 pkts/sec, 0 bytes/sec</li> <li>5 minuten uitvoersnelheid, 0 pkts/sec, 0 bytes/sec</li> <li>5 minuten uitvoersnelheid, 0 pkts/sec, 0 bytes/sec</li> <li>5 minuten druppelsnelheid, 0 pkts/sec, 0 bytes/sec</li> <li>5 minuten druppelsnelheid, 0 pkts/sec</li> <li>5 minuten druppelsnelheid, 0 pkts/sec</li> <li>9 Interface e1/8 tonen</li> <li>Interface Ethernet1/8 "BUITENKANT", omhoog, is het lijnprotocol omhoog</li> <li>Hardware is EtherSwitch, BW 1000 Mbps, DLY 1000 usec</li> <li>MAC-adres 5897.bdb9.774d, MTU 1500</li> <li>IPS-interfacemodule: inline kraan, inline-set: Inline-air-1</li> <li>IP-adres niet toegewezen</li> </ul> |

|                                   | Verkeersstatistieken voor "BUITEN":<br>144 pakketten die worden ingevoerd, 5634 bytes<br>3954-pakketten, 39987 bytes<br>0 zakken<br>1 minuut ingangssnelheid 0 pkts/sec, 7 bytes/sec<br>1 minuut uitvoer, 0 pkts/sec, 37 bytes/sec<br>1 minuut druppelsnelheid, 0 pkts/sec<br>5 minuten ingangssnelheid, 0 pkts/sec, 8 bytes/sec<br>5 minuten uitvoer, 0 pkts/sec, 39 bytes/sec<br>5 minuten druppelsnelheid, 0 pkts/sec<br>5 minuten druppelsnelheid, 0 pkts/sec | Verkeersstatistieken voor "BUITEN":<br>1 Packet-invoer, 441 bytes<br>0 pakketten, uitvoer, 0 bytes<br>1 postpakketten<br>1 minuut ingangssnelheid 0 pkts/sec, 0 bytes/sec<br>1 minuut uitvoersnelheid 0 pkts/sec, 0 bytes/sec<br>1 minuut druppelsnelheid, 0 pkts/sec, 0 bytes/sec<br>5 minuten uitvoersnelheid, 0 pkts/sec, 0 bytes/sec<br>5 minuten druppelsnelheid, 0 pkts/sec<br>>                                                                   |
|-----------------------------------|----------------------------------------------------------------------------------------------------|----------------------------------------------------------------------------------------------------|
|                                   | > Opname CAPI-pakketnummer 1-spoor tonen                                                                                                    | > Opname CAPI-pakketnummer 1-spoor tonen                                                                                                    |
|                                   | 3 opgenomen pakketten                                                                                                    | 3 opgenomen pakketten                                                                                                    |
|                                   | 1: 16:12:55.785085 192.168.201.50.20 > 192.168.201.60.80: S 0:0(0) ack 0 wint<br>8192<br>Fase: 1<br>Type: OPVANGEN<br>Subtype:<br>Resultat: TOESTAAN<br>Config:<br>Aanvullende informatie:<br>MAC-toegangslijst                                                                                                    | 1: 16:56:02.631437 192.168.201.50.20 > 192.168.201.60.80: S 0:0(0) wir<br>Fase: 1<br>Type: OPVANGEN<br>Subtype:<br>Resultaat: TOESTAAN<br>Config:<br>Aanvullende informatie:<br>MAC-toegangslijst                                                                                                    |
|                                   | Fase: 2<br>Type: TOEGANGSLIJST<br>Subtype:<br>Resultaat: TOESTAAN<br>Config:<br>impliciete regel<br>Aanvullende informatie:<br>MAC-toegangslijst                                                                                                    | Fase: 2<br>Type: TOEGANGSLIJST<br>Subtype:<br>Resultaat: TOESTAAN<br>Config:<br>impliciete regel<br>Aanvullende informatie:<br>MAC-toegangslijst                                                                                                    |
| Packet met<br>blokregel<br>omgaan | Fase: 3<br>Type: NGIPS-MODE<br>Subtype: NGIPS-modus<br>Resultaat: TOESTAAN<br>Config:<br>Aanvullende informatie:<br>De stroom wordt ingedrukt en er wordt een interface ingesteld voor NGIPS-modus en<br>NGIPS-services                                                                                                    | Fase: 3<br>Type: NGIPS-MODE<br>Subtype: NGIPS-modus<br>Resultaat: TOESTAAN<br>Config:<br>Aanvullende informatie:<br>De stroom wordt ingedrukt en er wordt een interface ingesteld voor NGIPS<br>NGIPS-services                                                                                                    |
|                                   | Fase: 4<br>Type: TOEGANGSLIJST<br>Subtype: logboek<br>Resultaat: DROP<br>Config:<br>toegangslijst CSM_FW_ACL_ global<br>toegangslijst CSM_FW_ACL_ Advanced ontkennen ip 192.168.201.0 255.255.255.0<br>elk regelnummer-id 268441600-log flow-start<br>toegangslijst CSM_FW_ACL_ remark regel-id 26841600: TOEGANGSBELEID:<br>FTD4100 - Verplicht/1<br>toegangslijst CSM_FW_ACL_ remark regel-id 26841600: L4 REGEL: Artikel 1<br>Aanvullende informatie:          | Fase: 4<br>Type: TOEGANGSLIJST<br>Subtype: logboek<br>Resultaat: ZOU ZIJN VERDROOGD<br>Config:<br>toegangsgroep CSM_FW_ACL_ global<br>toegangslijst CSM_FW_ACL_ Advanced ontkennen ip 192.168.201.0 255.2<br>elk regelnummer-id 268441600-log flow-start<br>toegangslijst CSM_FW_ACL_ remark regel-id 26841600: TOEGANGSBELI<br>FTD4100 - Verplicht/1<br>toegangslijst CSM_FW_ACL_ remark regel-id 26841600: L4 REGEL: Artike<br>Aanvullende informatie: |
|                                   | Resultaat:<br>input-interface: BINNENKANT<br>invoerstatus: omhoog<br>invoerregel-status: omhoog<br>Actie: vallen<br><b>Drop-rede: (acl-drop) Flow wordt ontkend door geconfigureerde regel</b>                                                                                                    | Resultaat:<br>input-interface: BINNENKANT<br>invoerstatus: omhoog<br>invoerregel-status: omhoog<br>Actie: De toegangslijst zou zijn gevallen, maar pakje zou zijn doorgestuurd<br>inline tap                                                                                                    |
|                                   | 1 pakket getoond<br>>                                                                                                    | 1 pakket getoond >                                                                                                    |
|                                   |                                                                                                    |                                                                                                    |

## Samenvatting

- Wanneer u de modus Inline paar gebruikt, gaat het pakje voornamelijk door de FTD Snortmotor
- TCP-verbindingen worden verwerkt in een TCP-state-bypass-modus
- Vanuit het motorstandpunt van de FTD LINA wordt een ACL-beleid toegepast
- Wanneer de modus Inline paar in gebruik is, kunnen er pakketten worden geblokkeerd omdat ze online zijn verwerkt
- Als de Tap Mode is ingeschakeld, wordt een kopie van het pakket intern geïnspecteerd en gedemonteerd terwijl het echte verkeer via FTD ongewijzigd verloopt

## Gerelateerde informatie

<u>Cisco Firepower NGFW</u>
<u>Technische ondersteuning en documentatie – Cisco Systems</u>